## NAROTH AUDIO

## ALLOY VOL I

INSTALL INSTRUCTIONS

First off, Thank you for your order from Naroth Audio!

## TO INSTALL:

- 1. Download the free <u>Pulse Downloader</u> ←here, if you dont have it already
- 2. Shortly after purchase you will receive an email from Pulse with your <u>activation code</u>
- 3. Open up Pulse, go to the **Libraries** tab, and click [+ Add a Product] at the top right.
- 4. Paste in your activation key and click **Redeem**
- 5. Choose your install location and begin downloading.
- 6. You now have Alloy Vol. I setup to being creating with! Pulse allows for easy updates and reinstalls if you ever lose your files in the future.

## TO OPEN IN KONTAKT:

Because Alloy Vol. I is a Non-Native Acess library, you won't see it in the libraries tab of kontakt, so to load it up:

- 1. Open up Kontakt
- 2. Click on the Files t ab
- 3. Navigate to where you installed Alloy Vol. I
- 4. Double-click or drag in the ".NKI" files into the empty Kontakt area
- 5. Start Creating!

You can alternatively setup all Kontakt libraries in the Quickload area for easy access. Check out how to set that up <u>here</u>.